# Magnescale

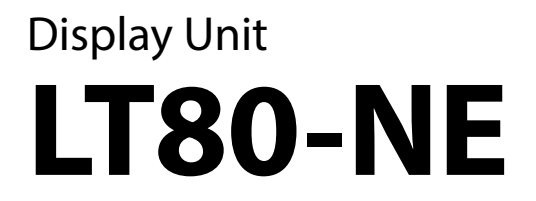

Read all the instructions in the manual carefully before use and strictly follow them. Keep the manual for future references. This manual corresponds to LT80-NE software version 1.06.00 or later.

System Port Command Reference Manual

| 1. Overview                                             |                        |
|---------------------------------------------------------|------------------------|
| 2. Communication Specifications                         | 4                      |
| 2.1. Connection specifications                          | 4                      |
| 2.1.1. Network settings                                 |                        |
| 2.1.1.1. System port IP address                         |                        |
| 2.1.1.2. System port subnet mask                        | 5                      |
| 2.1.1.3. System port gateway                            | 5                      |
| 2.1.2. Factory settings                                 |                        |
| 2.2. System port command specifications                 | 6                      |
| 2.2.1. Setup command specifications                     |                        |
| 2.2.2. Operation command specifications                 |                        |
| 2.2.3. PLC link command specifications                  |                        |
| 2.3. Items common to each command                       | 11                     |
| 2.3.1. Concerning the target module                     |                        |
| 2.3.2. Concerning the designated axis                   |                        |
| 2.3.3. Concerning the display ID                        |                        |
| 2.3.4. Concerning the target I/O                        |                        |
| 2.3.5. Concerning the relationship between the target a | xis and the display ID |
|                                                         |                        |
| 2.4. Detailed description of setup commands             |                        |
| 2.4.1. Basic settings                                   |                        |
| 2.4.1.1. Configuration information                      |                        |
| 2.4.1.2. Unit of display                                |                        |
| 2.4.2. Measuring unit settings                          |                        |
| 2.4.2.1. Input resolution                               |                        |
| 2.4.2.2. Reference point                                |                        |
| 2.4.2.3. Master preset                                  |                        |
| 2.4.3. View frame settings                              |                        |
| 2.4.3.1. Number of view frames                          |                        |
| 2.4.3.2. Frame calculation                              |                        |
| 2.4.3.3. Frame coefficient                              |                        |
| 2.4.3.4. Preset                                         |                        |
| 2.4.3.5. Output data                                    |                        |
| 2.4.3.6. Display resolution                             |                        |

| 2.4.4. Comparator settings                      |    |
|-------------------------------------------------|----|
| 2.4.4.1. Comparator set number                  |    |
| 2.4.4.2. Comparator mode                        |    |
| 2.4.4.3. Comparator value                       |    |
| 2.4.5. Latch module settings                    | 19 |
| 2.4.5.1. Latch mode                             |    |
| 2.4.5.2. Latch direction                        |    |
| 2.4.5.3. Measurement latch count                |    |
| 2.4.5.4. Measurement latch interval             |    |
| 2.4.5.5. Encoder kind                           |    |
| 2.4.5.6. Encoder resolution                     |    |
| 2.4.5.7. Encoder multiplication                 |    |
| 2.4.5.8. Encoder reference point                |    |
| 2.4.5.9. Encoder offset                         |    |
| 2.4.5.10. Encoder preset                        |    |
| 2.4.6. Display settings                         |    |
| 2.4.6.1. Number of view frames                  |    |
| 2.4.7. I/O terminal settings                    |    |
| 2.4.7.1. Display I/O functions                  |    |
| 2.4.7.2. I/O module functions                   |    |
| 2.4.8. System time                              |    |
| 2.4.9. Save data settings                       |    |
| 2.4.9.1. Connected media list                   |    |
| 2.4.9.2. Storage destination media              |    |
| 2.4.9.3. Date format                            | 30 |
| 2.4.9.4. Time format                            | 30 |
| 2.4.9.5. Measurement decimal point separator    |    |
| 2.4.9.6. Data save trigger kind                 |    |
| 2.4.9.7. Number of save data                    |    |
| 2.4.9.8. Remove media                           | 32 |
| 2.5. Detailed description of operation commands |    |
| 2.5.1.1. Apply settings                         | 33 |
| 2.5.1.2. Save parameters                        | 33 |
| 2.5.1.3. Parameter folder list                  | 33 |
| 2.5.1.4. Import parameters                      |    |
| 2.5.1.5. Reload setting parameters              |    |
| 2.5.1.6. Save measurement data                  |    |
| 2.5.1.7. Cache clear                            |    |

| 2.5.1.8. Number of measurement data                                                                                                    |                                                                                                    |
|----------------------------------------------------------------------------------------------------|----------------------------------------------------------------------------------------------------|
| 2.5.1.9. Measurement data cache                                                                                                    |                                                                                                    |
| 2.5.1.10. Data cache trigger                                                                                                    |                                                                                                    |
| 2.5.1.11. Display comparator set number                                                                                                    |                                                                                                    |
| 2.5.1.12. Display output data                                                                                                    |                                                                                                    |
| 2.5.1.13. Preset recall                                                                                                    |                                                                                                    |
| 2.5.1.14. Reference point clear                                                                                                    |                                                                                                    |
| 2.5.1.15. Reference point preset recall                                                                                                    |                                                                                                    |
| 2.5.1.16. Measurement reset                                                                                                    |                                                                                                    |
| 2.5.1.17. Measurement restart                                                                                                    |                                                                                                    |
| 2.5.1.18. Measurement pause                                                                                                    |                                                                                                    |
| 2.5.1.19. Frame measurement value                                                                                                    |                                                                                                    |
| 2.5.1.20. Latch measurement start                                                                                                    |                                                                                                    |
| 2.5.1.21. Latch measurement status                                                                                                    |                                                                                                    |
| 2.5.1.22. System restart                                                                                                    |                                                                                                    |
|                                                                                                    |                                                                                                    |
| 2.6. Detailed description of PLC link setup commands                                                                                                    | 42                                                                                                    |
| 2.6. Detailed description of PLC link setup commands<br>2.6.1. PLC IP address                                                                                                    | <b> 42</b><br>42                                                                                                    |
| 2.6. Detailed description of PLC link setup commands<br>2.6.1. PLC IP address<br>2.6.2. PLC port number                                                                                                    | <b>42</b><br>42<br>42                                                                                                    |
| 2.6. Detailed description of PLC link setup commands<br>2.6.1. PLC IP address<br>2.6.2. PLC port number<br>2.6.3. PLC link operation                                                                                                    |                                                                                                    |
| <ul> <li>2.6. Detailed description of PLC link setup commands</li> <li>2.6.1. PLC IP address</li></ul>                                                                                                    |                                                                                                    |
| <ul> <li>2.6. Detailed description of PLC link setup commands</li> <li>2.6.1. PLC IP address</li></ul>                                                                                                    | <b>42</b><br>42<br>42<br>42<br>42<br>42<br>42<br>43<br>43                                                                                                    |
| <ul> <li>2.6. Detailed description of PLC link setup commands</li> <li>2.6.1. PLC IP address</li></ul>                                                                                                    | <b>42</b><br>42<br>42<br>42<br>42<br>42<br>43<br>43<br>43<br>43                                                                                                    |
| <ul> <li>2.6. Detailed description of PLC link setup commands</li></ul>                                                                                                    |                                                                                                    |
| <ul> <li>2.6. Detailed description of PLC link setup commands</li></ul>                                                                                                    |                                                                                                    |
| <ul> <li>2.6. Detailed description of PLC link setup commands</li></ul>                                                                                                    | 42         42         42         42         42         43         43         44         44                                                                                                    |
| <ul> <li>2.6. Detailed description of PLC link setup commands</li></ul>                                                                                                    | 42         42         42         42         42         43         43         43         44         44         44         44                                                                                                    |
| <ul> <li>2.6. Detailed description of PLC link setup commands</li> <li>2.6.1. PLC IP address</li> <li>2.6.2. PLC port number</li> <li>2.6.3. PLC link operation</li> <li>2.6.4. PLC link protocol</li> <li>2.6.5. [FINS]DNA/SNA</li> <li>2.6.6. [FINS]DA1</li> <li>2.6.7. [FINS]SA1</li> <li>2.6.8. Operation flag area</li> <li>2.6.9. Command area</li> <li>2.6.10. Measurement data area</li> <li>2.6.11. Display parameter area</li> </ul> | 42         42         42         42         42         43         43         43         43         44         44         44         44         44         44         44         44         44         44         44         44         44         44         44         44         44         44         44         44         44         44         44         44         44         44         44         44         44         44         44         44         45 |
| <ul> <li>2.6. Detailed description of PLC link setup commands</li></ul>                                                                                                    | 42         42         42         42         42         43         43         43         44         44         44         44         44         44         44         44         44         44         44         44         44         44         44         44         44         44         44         44         44         44         44         44         44         44         44         44         44         44         45         46                       |

## 1. Overview

This Command Reference Manual defines the communication specifications with the host system that uses the LAN port (hereafter, "system port") of the LT80-NE.

# 2. Communication Specifications

## 2.1. Connection specifications

The communication protocol for using system port commands is TCP/IP. The LT80-NE passively opens port 22000 and performs handshake by requesting connection from the host PC.

The commands defined by this manual are treated as a single sequence upon the response of the LT80-NE after command issue by the host PC.

Unexpected operations may result if the host PC issues a command without waiting for a response from the LT80-NE.

In addition, unexpected operations may result if the LT80-NE is operated directly while connected to the system port.

Commands other than the GetCacheData command have a response time of 50 ms or less.

For the GetCacheData command, this is the time to transfer one data consisting of 672 bytes, and at an effective rate of 50 Mbps it takes approximately 40 seconds to transfer 300,000 data.

## 2.1.1. Network settings

These functions are used to make the detailed network settings for the LT80-NE.

The IP address of the system port of the LT80-NE is "192.168.3.100" (IPv4) when shipped from the factory.

#### 2.1.1.1. System port IP address

Table 2-1-1 shows the specification of the system port IP address command used to set the IP address of the system port.

The set IP address becomes valid once the LT80-NE is restarted.

\* Addresses belonging to the 192.168.0.xx, 192.168.1.xx, and 192.168.2.xx networks cannot be set.

|         |                                                                | Acquisition             |                                       |
|---------|----------------------------------------------------------------|-------------------------|---------------------------------------|
| Command | SysPortAddress= <ip a<="" td=""><td>SysPortAddress?;</td></ip> | SysPortAddress?;        |                                       |
| format  | <ip address=""> IPv4 format address</ip>                       |                         |                                       |
|         | * Addresses belonging                                          |                         |                                       |
|         | and 192.168.2.xx ne                                            | etworks are prohibited. |                                       |
| Return  | Successful completion                                          | on: OK000;              | SysPortAddress= <ip address="">;</ip> |
| value   | Error completion: *                                            | Refer to "4. Error Code |                                       |
|         | Specifications."                                               |                         |                                       |

#### Table 2-1-1 System port IP address command specification

## 2.1.1.2. System port subnet mask

Table 2-1-2 shows the specification of the system port subnet mask command used to set the subnet mask of the system port.

The set subnet mask becomes valid once the LT80-NE is restarted.

|         |                                                              | Setting                       | Acquisition                              |
|---------|--------------------------------------------------------------|-------------------------------|------------------------------------------|
| Command | SysPortSubnet= <subr< td=""><td>SysPortSubnet?;</td></subr<> | SysPortSubnet?;               |                                          |
| format  | <subnet mask=""></subnet>                                    | IPv4 format subnet mask       |                                          |
|         | * In conjunction with                                        | the IP address, settings that |                                          |
|         | include the 192.168                                          | .0.xx, 192.168.1.xx, and      |                                          |
|         | 192.168.2.xx netwo                                           |                               |                                          |
| Return  | Successful completion                                        | on: OK000;                    | SysPortSubnet= <subnet< td=""></subnet<> |
| value   | Error completion: *I                                         | Refer to "4. Error Code       | mask>;                                   |
|         | Specifications."                                             |                               |                                          |

#### Table 2-1-2 System port subnet mask command specification

## 2.1.1.3. System port gateway

Table 2-1-3 shows the specification of the system port gateway command used to set the default gateway of the system port.

The set gateway address becomes valid once the LT80-NE is restarted.

#### Table 2-1-3 System port gateway command specification

|         | Set                                                                                                    | Acquisition                                     |                                             |
|---------|----------------------------------------------------------------------------------------------------|-------------------------------------------------|---------------------------------------------|
| Command | SysPortGateway= <gateway< td=""><td colspan="2">SysPortGateway=<gateway address="">;</gateway></td></gateway<> | SysPortGateway= <gateway address="">;</gateway> |                                             |
| format  | <gateway address=""> IPv4 format IP address</gateway>                                                          |                                                 |                                             |
|         | * Specify an address on the network to which the IP                                                            |                                                 |                                             |
|         | address belongs.                                                                                               |                                                 |                                             |
| Return  | Successful completion: OK000;                                                                                  |                                                 | SysPortGateway= <gateway< td=""></gateway<> |
| value   | Error completion: *Refer to "4. Error Code                                                                     |                                                 | address>;                                   |
|         | Specifications."                                                                                               |                                                 |                                             |

## 2.1.2. Factory settings

Table 2-1-4 shows the specification of the factory settings command used to return the system to the factory settings.

When this command is issued, the parameter files saved in the system will be cleared and the system will be returned to the factory settings.

This command becomes valid when it is received three times in succession.

| Table 2-1-4 | Factory | settings | command | specification |
|-------------|---------|----------|---------|---------------|
|-------------|---------|----------|---------|---------------|

|         | Command                                                                        |
|---------|--------------------------------------------------------------------------------|
| Command | !FactoryReset!;                                                                |
| format  |                                                                                |
| Return  | Successful completion: PRO01; (1st time), PRO02; (2nd time), OK000; (3rd time) |
| value   |                                                                                |

#### 2.2. System port command specifications

System port commands are classified into setup commands and operation commands. Setup commands are used to make display unit settings, and operation commands are used to operate the display unit.

#### 2.2.1. Setup command specifications

The setup commands are as follows.

The setup commands " reference point setting" and "master preset" are immediately applied to measurement.

To apply other settings, issue the operation command "apply settings."

| Function                  |             | Command                                                      |
|---------------------------|-------------|--------------------------------------------------------------|
| Configuration information | Acquisition | Config?;                                                     |
| Unit of display           | Setting     | Unit= <unit>;</unit>                                         |
|                           | Acquisition | Unit?;                                                       |
| Input resolution          | Setting     | InResol/Target module/Designated                             |
|                           |             | axis= <sign><resolution>;</resolution></sign>                |
|                           | Acquisition | InResol/Target module/Designated axis?;                      |
| Reference point           | Setting     | UseRef/Target module/Designated axis= <mode>;</mode>         |
|                           | Acquisition | UseRef/Target module/Designated axis?;                       |
| Master preset             | Setting     | MasterPreset/Target module/Designated axis= <value>;</value> |
|                           | Acquisition | MasterPreset/Target module/Designated axis?;                 |
| Number of view frames     | Setting     | FrameNum/Target module= <value>;</value>                     |
|                           | Acquisition | FrameNum/Target module?;                                     |
| Frame calculation         | Setting     | FrameCalc/Target module/Display ID= <formula>;</formula>     |
|                           | Acquisition | FrameCalc/Target module/Display ID?;                         |
| Frame coefficient         | Setting     | FrameScaling/Target module/Display ID= <value>;</value>      |
|                           | Acquisition | FrameScaling/Target module/Display ID?;                      |

#### Table 2-2-1 List of setup commands

| Preset                  | Setting     | Preset/Target module/Display ID= <value>;</value>              |
|-------------------------|-------------|----------------------------------------------------------------|
|                         | Acquisition | Preset/Target module/Display ID?;                              |
| Output data             | Setting     | OutData/Target module/Display ID= <data>;</data>               |
|                         | Acquisition | OutData/Target module/Display ID?;                             |
| Display resolution      | Setting     | DispResol/Target module/Display ID= <resolution>;</resolution> |
|                         | Acquisition | DispResol/Target module/Display ID?;                           |
| Comparator set number   | Setting     | CompSet/Target module/Display ID= <set number="">;</set>       |
|                         | Acquisition | CompSet/Target module/Display ID?;                             |
| Comparator mode         | Setting     | CompMode/Target module/Display ID= <mode>;</mode>              |
|                         | Acquisition | CompMode/Target module/Display ID?;                            |
| Comparator value        | Setting     | CompVal/Target module/Display ID/Set= <value>;</value>         |
|                         | Acquisition | CompVal/Target module/Display ID/Set?;                         |
| Latch mode              | Setting     | LatchMode/Target module= <mode>;</mode>                        |
|                         | Acquisition | LatchMode/Target module?;                                      |
| Latch direction         | Setting     | LatchDir/Target module= <direction>;</direction>               |
|                         | Acquisition | LatchDir/Target module?;                                       |
| Measurement latch count | Setting     | LatchCount/Target module= <value>;</value>                     |
|                         | Acquisition | LatchCount/Target module?;                                     |
| Measurement latch       | Setting     | LatchInterval/Target module= <value>;</value>                  |
| interval                | Acquisition | LatchInterval/Target module?;                                  |
| Encoder kind            | Setting     | EncKind/Target module= <kind>;</kind>                          |
|                         | Acquisition | EncKind/Target module?;                                        |
| Encoder resolution      | Setting     | EncResol/Target module= <resolution>;</resolution>             |
|                         | Acquisition | EncResol/Target module?;                                       |
| Encoder multiplication  | Setting     | EncMulti/Target module= <multiplier>;</multiplier>             |
|                         | Acquisition | EncMulti/Target module?;                                       |
| Encoder reference point | Setting     | EncUseRef/Target module= <mode>;</mode>                        |
|                         | Acquisition | EncUseRef/Target module?;                                      |
| Encoder offset          | Setting     | EncRefOffset/Target module= <value>;</value>                   |
|                         | Acquisition | EncRefOffset/Target module?;                                   |
| Encoder preset          | Setting     | EncPreset/Target module= <value>;</value>                      |
| * Available with Ver.   | Acquisition | EncPreset/Target module?;                                      |
| 1.07 and later          |             |                                                                |
| Number of view frames   | Setting     | DispFrames= <value>;</value>                                   |
|                         | Acquisition | DispFrames?;                                                   |
| Display I/O functions   | Setting     | LT80IOFunc/IO/Bit= <mode>;</mode>                              |
|                         | Acquisition | LT80IOFunc/IO/Bit?;                                            |

| I/O module functions    | Setting     | MG80IOFunc/Target module/IO                             |
|-------------------------|-------------|---------------------------------------------------------|
|                         |             | module/IO/Bit= <mode>;</mode>                           |
|                         | Acquisition | MG80IOFunc/Target module/IO module/IO/Bit?;             |
| System time             | Setting     | SystemTime= <year>/<month>/<day>_</day></month></year>  |
|                         |             | <hour>:<minute>:<second>;</second></minute></hour>      |
|                         | Acquisition | SystemTime?;                                            |
| Connected media list    | Acquisition | MediaList?;                                             |
| Storage destination     | Setting     | StorageMedia= <media>;</media>                          |
| media                   | Acquisition | StorageMedia?;                                          |
| Date format             | Setting     | DateFormat= <date format="">;</date>                    |
|                         | Acquisition | DateFormat?;                                            |
| Time format             | Setting     | TimeFormat= <time format="">;</time>                    |
|                         | Acquisition | TimeFormat?;                                            |
| Measurement decimal     | Setting     | DecimalSeparator= <separator character="">;</separator> |
| point separator         | Acquisition | DecimalSeparator?;                                      |
| Data save trigger kind  | Setting     | SaveMeasureTrigger= <kind>;</kind>                      |
|                         | Acquisition | SaveMeasureTrigger?;                                    |
| Number of save data     | Setting     | SaveMeasureNum= <number data="" of="">;</number>        |
|                         | Acquisition | SaveMeasureNum?;                                        |
| Remove media            | Setting     | RemoveMedia/Media;                                      |
| System port IP address  | Setting     | SysPortAddress= <ip address="">;</ip>                   |
|                         | Acquisition | SysPortAddress?;                                        |
| System port subnet mask | Setting     | SysPortSubnet= <subnet mask="">;</subnet>               |
|                         | Acquisition | SysPortSubnet?;                                         |
| System port gateway     | Setting     | SysPortGateway= <gateway address="">;</gateway>         |
|                         | Acquisition | SysPortGateway?;                                        |
| Factory settings        |             | !FactoryReset!;                                         |

# 2.2.2. Operation command specifications

The operation commands are as follows.

| Function                      |             | Command                                                   |
|-------------------------------|-------------|-----------------------------------------------------------|
| Apply settings                |             | ApplySetting;                                             |
| Save parameters               |             | SaveParam/Media;                                          |
| Parameter folder list         |             | ListParam/Media;                                          |
| Import parameters             |             | LoadParam/Media/Folder name;                              |
| Reload setting parameters     |             | ReloadParameter;                                          |
| Save measurement data         |             | SaveMeasure/Media;                                        |
| Cache clear                   |             | ClearCache;                                               |
| Number of measurement data    | Acquisition | CacheNum?;                                                |
| Measurement data cache        | Acquisition | GetCacheData/Cache number;                                |
| Data cache trigger            |             | TriggerCache;                                             |
| Display comparator set        | Setting     | DispCompSet/Target module/Display ID= <set< td=""></set<> |
| number                        |             | number>;                                                  |
|                               | Acquisition | DispCompSet/Target module/Display ID?;                    |
| Display output data           | Setting     | DispOutData/Target module/Display ID= <data>;</data>      |
|                               | Acquisition | DispOutData/Target module/Display ID?;                    |
| Preset recall                 |             | PresetRecall/Target module/Display ID;                    |
| Reference point clear         |             | RefClear/Target module/Target axis;                       |
| Reference point preset recall |             | RefRecall/Target module/Target axis;                      |
| Measurement reset             |             | ResetMeasure/Target module/Display ID;                    |
| Measurement restart           |             | RestartMeasure/Target module/Display ID;                  |
| Measurement pause             | Setting     | PauseMeasure/Target module/Display ID= <mode>;</mode>     |
|                               | Acquisition | PauseMeasure/Target module/Display ID?;                   |
| Frame measurement value       | Acquisition | GetFrameMeasure/Target module;                            |
| Latch measurement start       |             | LatchStart= <value>;</value>                              |
| Latch measurement status      | Acquisition | LatchStatus?;                                             |
| System restart                |             | !SystemRestart!;                                          |

## Table 2-2-2 List of operation commands

# 2.2.3. PLC link command specifications

The PLC link commands are as follows.

\* PLC link commands are available with Ver. 1.07 and later.

| Function               |             | Command                                                                 |
|------------------------|-------------|-------------------------------------------------------------------------|
| PLC IP ADDRESS         | Setting     | PlcAddress= <ip address="">;</ip>                                       |
|                        | Acquisition | PlcAddress?;                                                            |
| PLC PORT NUMBER        | Setting     | PlcPort= <port number="">,<used for="" local="" port="">;</used></port> |
|                        | Acquisition | PlcPort?;                                                               |
| PLC LINK OPERATION     | Setting     | PlcLinkMode= <operation mode="">;</operation>                           |
|                        | Acquisition | PlcLinkMode?;                                                           |
| PLC LINK PROTOCOL      | Setting     | PlcLinkProtocol= <communication< td=""></communication<>                |
|                        |             | system>, <protocol>;</protocol>                                         |
|                        | Acquisition | PlcLinkMode?;                                                           |
| [FINS]DNA/SNA          | Setting     | FinsDnaSna= <dna sna="">;</dna>                                         |
|                        | Acquisition | FinsDnaSna?;                                                            |
| [FINS]DA1              | Setting     | FinsDa1= <da1>;</da1>                                                   |
|                        | Acquisition | FinsDa1?;                                                               |
| [FINS]SA1              | Setting     | FinsSa1= <sa1>;</sa1>                                                   |
|                        | Acquisition | FinsSa1?;                                                               |
| Operation flag area    | Setting     | ProcFlagArea/Target module= <address>;</address>                        |
|                        | Acquisition | ProcFlagArea/Target module?;                                            |
| Command area           | Setting     | CommandArea/Target module= <address>;</address>                         |
|                        | Acquisition | CommandArea/Target module?;                                             |
| Measurement data area  | Setting     | MeasDataArea/Target module= <address>;</address>                        |
|                        | Acquisition | MeasDataArea/Target module?;                                            |
| Display parameter area | Setting     | ParameterArea/Target module/Display                                     |
|                        |             | ID= <address>;</address>                                                |
|                        | Acquisition | ParameterArea/Target module/Display ID?;                                |

#### Table 2-2-3 List of PLC link commands

#### 2.3. Items common to each command

The items common to each command are described below.

## 2.3.1. Concerning the target module

The target module designates the ID of the MG80-MA. When "All modules" is selected, all the modules that configure the system become the target regardless of the designated axis and display ID. When "All modules" is designated, only operation commands are valid.

#### Table 2-3-1 How to designate the target module

| Target module | 1 to 15 | Value set by the rotary switch of the MG80-MA |
|---------------|---------|-----------------------------------------------|
| All modules   | *       | All modules that configure the system         |

#### 2.3.2. Concerning the designated axis

The designated axis corresponds to the serially numbered MG80-CM (counter module) to which the measuring units are connected.

How to designate the designated axis for the MG80-MA is defined as follows. "All axes" cannot be designated for acquisition commands.

#### Table 2-3-2 How to designate the designated axis

| Designated axis | 1 to 16 | Measuring unit connected to the MG80-CM |
|-----------------|---------|-----------------------------------------|
| All axes        | *       |                                         |

#### 2.3.3. Concerning the display ID

The display ID indicates the frames in which the MG80-MA will store the calculation results of each axis. (LT80-NE view frames)

Up to 16 frames can be set for a single MG80-MA. How to designate the display ID is defined as follows.

"All display IDs" cannot be designated for acquisition commands.

#### Table 2-3-3 How to designate the display ID

| Display ID      | A to P | View frames assigned to the MG80-MA |
|-----------------|--------|-------------------------------------|
| All display IDs | *      |                                     |

## 2.3.4. Concerning the target I/O

The target I/O designates the ID of the serially numbered LZ80-K (I/O module) connected to the MG80-MA.

#### Table 2-3-4 How to designate the target I/O

| Target input | 1 to 2 | Corresponds respectively to the LZ80-K1 and |
|--------------|--------|---------------------------------------------|
|              |        | LZ80-K2                                     |

# 2.3.5. Concerning the relationship between the target axis and the display ID

The relationship between the target axis and the display ID is defined as follows.

In the MG80 series, the data input/output systems are configured as follows.

- **Input:** Measuring unit (called "axis") connected to the MG80-CM
- **Output:** Frame ID (called "display ID") displayed on the LT80

A single MG80-MA can have up to 16 display IDs.

The designated axis, two-axis calculation, measuring mode, and comparator settings can be made separately for the input and output systems.

# 2.4. Detailed description of setup commands

# 2.4.1. Basic settings

The basic settings are used to set the system configuration and the unit of display.

# 2.4.1.1. Configuration information

Table 2-4-1 shows the specification of the configuration information command used to set the configuration of the entire system.

## Table 2-4-1 Configuration information command specification

|         | Acquisition                                                                                                    |  |
|---------|----------------------------------------------------------------------------------------------------|--|
| Command | Config?;                                                                                                    |  |
| format  |                                                                                                    |  |
| Return  | Config= <lt80 version="">/<module configuration="" information="">;</module></lt80>                                      |  |
| value   | <module configuration="" information="">:[Module ID]{<number latch="" modules="" of="">:</number></module>               |  |
|         | <number counter="" modules="" of="">:<number io="" modules="" of="">:<firmware version="">}</firmware></number></number> |  |

\* When multiple MG80-MA modules are connected, list the module configuration information in <Module configuration information> separated by slashes ("/").

# 2.4.1.2. Unit of display

Table 2-4-2 shows the specification of the unit of display command used to set the unit of display.

## Table 2-4-2 Unit of display command specification

|         | Setting                                    |    |   | Acquisition          |
|---------|--------------------------------------------|----|---|----------------------|
| Command | Unit= <unit>;</unit>                       |    | _ | Unit?;               |
| format  | <unit></unit>                              | mm |   |                      |
|         |                                            |    | _ |                      |
| Return  | Successful completion: OK000;              |    |   | Unit= <unit>;</unit> |
| value   | Error completion: *Refer to "4. Error Code |    |   |                      |
|         | Specifications."                           |    |   |                      |

# 2.4.2. Measuring unit settings

These functions are used to set the details of the measuring units to be connected to the MG80-CM.

## 2.4.2.1. Input resolution

Table 2-4-3 shows the specification of the input resolution command used to set the resolution of the measuring units to be connected.

|         | Setting                                    |                       | Acquisition                      |                                               |
|---------|--------------------------------------------|-----------------------|----------------------------------|-----------------------------------------------|
| Command | InResol/Target module/Designated axis      |                       | InResol/Target module/Designated |                                               |
| format  | = <sign><resolution>;</resolution></sign>  |                       | axis?;                           |                                               |
|         | <sign></sign>                              | + , -                 |                                  |                                               |
|         | <resolution></resolution>                  | 0.1, 0.5, 1, 2, 5, 10 |                                  |                                               |
| Return  | Successful completion: OK000;              |                       |                                  | InResol/Target module/Designated              |
| value   | Error completion: *Refer to "4. Error Code |                       |                                  | axis= <sign><resolution>;</resolution></sign> |
|         | Specifications."                           |                       |                                  |                                               |

## Table 2-4-3 Input resolution command specification

## 2.4.2.2. Reference point

Table 2-4-4 shows the specification of the reference point use command used to set whether or not to use the reference point.

| Table 2-4-4 Reference | point use setting | command specifie | cation |
|-----------------------|-------------------|------------------|--------|
|-----------------------|-------------------|------------------|--------|

|         | Setting                                    |     |                                 | Acquisition |
|---------|--------------------------------------------|-----|---------------------------------|-------------|
| Command | UseRef/Target module/Designated axis       |     | UseRef/Target module/Designated |             |
| format  | = <mode>;</mode>                           |     | axis?;                          |             |
|         | <mode></mode>                              | OFF |                                 |             |
|         |                                            | ON  | ]                               |             |
| Return  | Successful completion: OK000;              |     | UseRef/Target module/Designated |             |
| value   | Error completion: *Refer to "4. Error Code |     | axis= <mode>;</mode>            |             |
|         | Specifications."                           |     |                                 |             |

## 2.4.2.3. Master preset

Table 2-4-5 shows the specification of the master preset command used to set the master preset values when using the reference point.

|         | Setting                                     | Acquisition                           |
|---------|---------------------------------------------|---------------------------------------|
| Command | MasterPreset/Target module/Designated axis  | MasterPreset/Target module/Designated |
| format  | = <value>;</value>                          | axis?;                                |
|         | * The values that can be set are limited by |                                       |
|         | the input resolution unit.                  |                                       |
|         | (Signed decimal value with decimal          |                                       |
|         | point)                                      |                                       |
| Return  | Successful completion: OK000;               | MasterPreset/Target module/Designated |
| value   | Error completion: *Refer to "4. Error Code  | axis= <value>;</value>                |
|         | Specifications."                            |                                       |

#### Table 2-4-5 Master preset command specification

\* The <Value> setting range is as follows.

| Input resolution | mm display value range  |
|------------------|-------------------------|
| 0.1 µm           | -9999.9999 to 9999.9999 |
| 0.5 µm           | -9999.9995 to 9999.9995 |
| 1 µm             | -99999.999 to 99999.999 |
| 2 µm             | -99999.998 to 99999.998 |
| 5 µm             | -99999.995 to 99999.995 |
| 10 µm            | -999999.99 to 999999.99 |

## 2.4.3. View frame settings

These functions are used to set the contents of the frames to be displayed on the LT80-NE.

## 2.4.3.1. Number of view frames

Table 2-4-6 shows the specification of the number of view frames command used to set the number of frames to be displayed on the LT80-NE.

#### Table 2-4-6 Number of view frames command specification

|         |                                          | Setting                    | Acquisition                              |
|---------|------------------------------------------|----------------------------|------------------------------------------|
| Command | FrameNum/Target module= <value>;</value> |                            | FrameNum/Target module?;                 |
| format  | <value></value>                          | 0 to 16                    |                                          |
| Return  | Successful o                             | completion: OK000;         | FrameNum/Target module= <value>;</value> |
| value   | Error compl                              | etion: *Refer to "4. Error |                                          |
|         | Code Specif                              | ications."                 |                                          |

# 2.4.3.2. Frame calculation

Table 2-4-7 shows the specification of the frame calculation command used to set calculations in the frames to be displayed.

When calculations between axes are enabled by this command, set the reference point use setting of the target frames to OFF.

|         | Setting                                    | Acquisition                          |
|---------|--------------------------------------------|--------------------------------------|
| Command | FrameCalc/Target module/Display ID         | FrameCalc/Target module/Display ID?; |
| format  | = <formula>;</formula>                     |                                      |
|         | * <formula> is mentioned below.</formula>  |                                      |
| Return  | Successful completion: OK000;              | FrameCalc/Target module/Display ID   |
| value   | Error completion: *Refer to "4. Error Code | = <formula>;</formula>               |
|         | Specifications."                           |                                      |

## Table 2-4-7 Frame calculation command specification

#### \* Syntax corresponding to <Formula>

| Name               | Syntax                                      | Meaning                             |  |
|--------------------|---------------------------------------------|-------------------------------------|--|
| Single axis        | [A <designated axis="">]</designated>       | Displays the measurement value of   |  |
|                    |                                             | the designated axis.                |  |
| Sum of two axes    | [A <designated 1="" axis="">]+</designated> | Displays the sum of the measurement |  |
|                    | [A <designated 2="" axis="">]</designated>  | values of designated axis 1 and     |  |
|                    |                                             | designated axis 2.                  |  |
| Difference between | [A <designated 1="" axis="">]-</designated> | Displays the difference between the |  |
| two axes           | [A <designated 2="" axis="">]</designated>  | measurement values of designated    |  |
|                    |                                             | axis 1 and designated axis 2.       |  |

The valid <Designated axis> range is 1 to 16.

When an invalid <Designated axis> is set, an error response is returned.

## 2.4.3.3. Frame coefficient

Table 2-4-8 shows the specification of the (scaling function) frame coefficient command used to set coefficients in the measurement values.

#### Table 2-4-8 Frame coefficient command specification

|         | Setting                                                 | Acquisition                   |
|---------|---------------------------------------------------------|-------------------------------|
| Command | FrameScaling/Target module/Display ID= <value>;</value> | FrameScaling/Target module    |
| format  | The <value> range is 0.000001 or more to</value>        | /Display ID?;                 |
|         | 9.999999 or less.                                       |                               |
| Return  | Successful completion: OK000;                           | FrameScaling/Target module    |
| value   | Error completion: *Refer to "4. Error Code              | /Display ID= <value>;</value> |
|         | Specifications."                                        |                               |

## 2.4.3.4. Preset

Table 2-4-9 shows the specification of the preset command used to set preset values in the measurement values.

|         | Setting                                           | Acquisition                       |
|---------|---------------------------------------------------|-----------------------------------|
| Command | Preset/Target module/Display ID= <value>;</value> | Preset/Target module/Display ID?; |
| format  | * The display resolution unit limits the values   |                                   |
|         | that can be set.                                  |                                   |
|         | (Signed decimal value with decimal point)         |                                   |
| Return  | Successful completion: OK000;                     | Preset/Target module/Display ID   |
| value   | Error completion: *Refer to "4. Error Code        | = <value>;</value>                |
|         | Specifications."                                  |                                   |

#### Table 2-4-9 Preset command specification

The range of values that can be input to <Value> are as follows.

| Display resolution | mm display value range  |  |  |
|--------------------|-------------------------|--|--|
| 0.1 µm             | -9999.9999 to 9999.9999 |  |  |
| 0.5 µm             | -9999.9995 to 9999.9995 |  |  |
| 1 µm               | -99999.999 to 99999.999 |  |  |
| 2 µm               | -99999.998 to 99999.998 |  |  |
| 5 µm               | -99999.995 to 99999.995 |  |  |
| 10 µm              | -999999.99 to 999999.99 |  |  |

# 2.4.3.5. Output data

Table 2-4-10 shows the specification of the output data command used to set the measuring mode of the measurement values.

#### Table 2-4-10 Output data command specification

|         |                                                  | Setting |  | Acquisition                   |
|---------|--------------------------------------------------|---------|--|-------------------------------|
| Command | OutData/Target module/Display ID= <data>;</data> |         |  | OutData/Target module/Display |
| format  | <data> REAL, MIN, MAX, P-P</data>                |         |  | ID?;                          |
| Return  | Successful completion: OK000;                    |         |  | OutData/Target module/Display |
| value   | Error completion: *Refer to "4. Error Code       |         |  | ID= <data>;</data>            |
|         | Specifications."                                 |         |  |                               |

## 2.4.3.6. Display resolution

Table 2-4-11 shows the specification of the display resolution command used to set the display resolution of the measurement values.

|         | Setting                                    | Acquisition                     |
|---------|--------------------------------------------|---------------------------------|
| Command | DispResol/Target module/Display ID=        | DispResol/Target module/Display |
| format  | <resolution>;</resolution>                 | ID?;                            |
| Return  | Successful completion: OK000;              | DispResol/Target module/Display |
| value   | Error completion: *Refer to "4. Error Code | ID= <resolution>;</resolution>  |
|         | Specifications."                           |                                 |

#### Table 2-4-11 Display resolution setting command specification

The values that can be set in <Resolution> are as follows.

| mm display |
|------------|
| 0.1        |
| 0.5        |
| 1          |
| 2          |
| 5          |
| 10         |

## 2.4.4. Comparator settings

These functions are used to set the comparator details for each frame.

#### 2.4.4.1. Comparator set number

Table 2-4-12 shows the specification of the comparator set number command used to set the comparator set number.

| Table 2-4-12 Comparato | r set number command | specification |
|------------------------|----------------------|---------------|
|------------------------|----------------------|---------------|

|         | Setting                                                                                          | Acquisition                        |
|---------|--------------------------------------------------------------------------------------------------|------------------------------------|
| Command | CompSet/Target module/Display ID= <set< td=""><td>CompSet/Target module/Display ID?;</td></set<> | CompSet/Target module/Display ID?; |
| format  | number>;                                                                                         |                                    |
|         | <set number=""> 1 to 8</set>                                                                     |                                    |
| Return  | Successful completion: OK000;                                                                    | CompSet/Target module/Display      |
| value   | Error completion: *Refer to "4. Error Code                                                       | ID= <set number="">;</set>         |
|         | Specifications."                                                                                 |                                    |

#### 2.4.4.2. Comparator mode

Table 2-4-13 shows the specification of the comparator mode command used to set the number of comparator levels.

|         | Setting                                    |   |                                   | Acquisition                         |  |
|---------|--------------------------------------------|---|-----------------------------------|-------------------------------------|--|
| Command | CompMode/Target module/Display ID=         |   |                                   | CompMode/Target module/Display ID?; |  |
| format  | <mode>;</mode>                             |   |                                   |                                     |  |
|         | <mode></mode>                              | 2 | 2 levels                          |                                     |  |
|         |                                            | 4 | 4 levels                          |                                     |  |
| Return  | Successful completion: OK000;              |   | CompMode/Target module/Display ID |                                     |  |
| value   | Error completion: *Refer to "4. Error Code |   |                                   | = <mode>;</mode>                    |  |
|         | Specifications.                            | " |                                   |                                     |  |

#### Table 2-4-13 Comparator mode command specification

## 2.4.4.3. Comparator value

Table 2-4-14 shows the specification of the comparator value command used to set the comparator thresholds.

|         | Setting                                         |          |                          | Acquisition                      |
|---------|-------------------------------------------------|----------|--------------------------|----------------------------------|
| Command | CompVal/Target module/Display ID/Set=           |          |                          | CompVal/Target module/Display ID |
| format  | <value>;</value>                                |          |                          | /Set?;                           |
|         | Set                                             | 1-8      | Set number               |                                  |
|         |                                                 |          | (Max. 8 sets)            |                                  |
|         | <value></value>                                 | *        | Comparator               |                                  |
|         |                                                 |          | threshold                |                                  |
|         | * The display resolution unit limits the values |          | n unit limits the values |                                  |
|         | that can be set.                                |          |                          |                                  |
|         | (Signed decim                                   | al value | e with decimal point)    |                                  |
| Return  | Successful completion: OK000;                   |          | ОК000;                   | CompVal/Target module/Display ID |
| value   | Error completion: *Refer to "4. Error Code      |          | er to "4. Error Code     | /Set= <value>;</value>           |
|         | Specifications."                                |          |                          |                                  |

#### Table 2-4-14 Comparator value command specification

Set values separated by spaces for up to four levels in order from level 1 in <Value>.

When more values are set than the number of levels set by the comparator mode command, the values that are unnecessary for the configuration are ignored.

In addition, when fewer values are set than the number of levels set by the comparator mode command, the values are set in order from level 1.

- Example 1) Two comparator levels, CompVal/1/1/1 = -5.0000 -2.5000 2.5000 5.0000;  $\rightarrow$  Level 1: -5.0000 and level 2: -2.5000 are set.
- Example 2) Four comparator levels, CompVal/1/1/1 = -5.0000 2.5000 2.5000;
  - $\rightarrow$  Level 1: -5.0000, level 2: -2.5000, and level 3: 2.5000 are set, and level 4 is not newly set.

The range of values that can be input to <Value> above is as follows.

| Display resolution | mm display value range  |
|--------------------|-------------------------|
| 0.1 µm             | -9999.9999 to 9999.9999 |
| 0.5 µm             | -9999.9995 to 9999.9995 |
| 1 µm               | -99999.999 to 99999.999 |
| 2 µm               | -99999.998 to 99999.998 |
| 5 µm               | -99999.995 to 99999.995 |
| 10 µm              | -999999.99 to 999999.99 |

#### 2.4.5. Latch module settings

These functions are used to set the MG80-LM (latch module) details.

When a latch module is not connected, these settings are ignored.

The values can be checked at all times by using the acquisition commands, but when a latch module is not connected, undetermined values are returned.

#### 2.4.5.1. Latch mode

Table 2-4-15 shows the specification of the latch mode command used to set the latch mode.

 Table 2-4-15 Latch mode command specification

|         | Setting                                    |                                 | Acquisition               |
|---------|--------------------------------------------|---------------------------------|---------------------------|
| Command | LatchMode/Target module= <mode>;</mode>    |                                 | LatchMode/Target module?; |
| format  | <mode></mode>                              | Internal, Encoder, HighSpeedEnc |                           |
| Return  | Successful completion: OK000;              |                                 | LatchMode/Target module   |
| value   | Error completion: *Refer to "4. Error Code |                                 | = <mode>;</mode>          |
|         | Specifications."                           |                                 |                           |

The modes correspond to Internal, Encoder, and HighSpeedEnc on the LT80 settings screen.

# 2.4.5.2. Latch direction

Table 2-4-16 shows the specification of the latch direction command used to set the latch direction. This command is enabled once "Encoder" or "HighSpeedEnc" has been set by the latch mode command.

|         | Setting                                          |             | Acquisition              |
|---------|--------------------------------------------------|-------------|--------------------------|
| Command | LatchDir/Target module= <direction>;</direction> |             | LatchDir/Target module?; |
| format  | <direction></direction>                          | Bidirection |                          |
|         |                                                  | +Direction  |                          |
|         |                                                  | -Direction  |                          |
|         |                                                  |             |                          |
| Return  | Successful completion: OK000;                    |             | LatchDir/Target module=  |
| value   | Error completion: *Refer to "4. Error Code       |             | <direction>;</direction> |
|         | Specifications."                                 |             |                          |

## Table 2-4-16 Latch direction command specification

## 2.4.5.3. Measurement latch count

Table 2-4-17 shows the specification of the measurement latch count command used to set the latch count during measurement.

This command is enabled once "Encoder" or "HighSpeedEnc" has been set by the latch mode command.

| Table 2-4-17 | 7 Measurement latch | count command | specification |
|--------------|---------------------|---------------|---------------|
|--------------|---------------------|---------------|---------------|

|         | Setting                                                    | Acquisition                |
|---------|------------------------------------------------------------|----------------------------|
| Command | LatchCount/Target module= <value>;</value>                 | LatchCount/Target module?; |
| format  | Input the number of measuring points (number of            |                            |
|         | latch times) in one measuring sequence in <value>.</value> |                            |
|         | * Unsigned integer value from 1 to 300000                  |                            |
| Return  | Successful completion: OK000;                              | LatchCount/Target module=  |
| value   | Error completion: *Refer to "4. Error Code                 | <value>;</value>           |
|         | Specifications."                                           |                            |

## 2.4.5.4. Measurement latch interval

Table 2-4-18 shows the specification of the measurement latch interval command used to set the latch interval during measurement. This command is enabled once "Encoder" or "HighSpeedEnc" has been set by the latch mode command.

|         | Setting                                          | Acquisition                   |
|---------|--------------------------------------------------|-------------------------------|
| Command | LatchInterval/Target module= <value>;</value>    | LatchInterval/Target module?; |
| format  | Input the encoder count (range: 1 to 300000) for |                               |
|         | each data latch in <value>.</value>              |                               |
| Return  | Successful completion: OK000;                    | LatchInterval/Target module=  |
| value   | Error completion: *Refer to "4. Error Code       | <value>;</value>              |
|         | Specifications."                                 |                               |

#### Table 2-4-18 Measurement latch interval command specification

#### 2.4.5.5. Encoder kind

Table 2-4-19 shows the specification of the encoder kind command used to set the kind of encoder to be used for latch. This command is enabled once "Encoder" or "HighSpeedEnc" has been set by the latch mode command.

#### Table 2-4-19 Encoder kind command specification

|         | Setting                                    | Acquisition                           |
|---------|--------------------------------------------|---------------------------------------|
| Command | EncKind/Target module= <kind>;</kind>      | EncKind/Target module?;               |
| format  | <kind> Rotary, Linear</kind>               |                                       |
| Return  | Successful completion: OK000;              | EncKind/Target module= <kind>;</kind> |
| value   | Error completion: *Refer to "4. Error Code |                                       |
|         | Specifications."                           |                                       |

#### 2.4.5.6. Encoder resolution

Table 2-4-20 shows the specification of the encoder resolution command used to set the resolution of the encoder to be used for latch.

This command is enabled once "Encoder" or "HighSpeedEnc" has been set by the latch mode command.

|         |                                                    | Setting                         | Acquisition                |
|---------|----------------------------------------------------|---------------------------------|----------------------------|
| Command | EncResol/Target module= <resolution>;</resolution> |                                 | EncResol/Target module?;   |
| format  | <resolution></resolution>                          | Rotary: 360 degree count        |                            |
|         |                                                    | * Signed integer                |                            |
|         |                                                    | (The integer part range is 1 to |                            |
|         |                                                    | 900000.)                        |                            |
|         |                                                    | Linear: Distance per count [µm] |                            |
|         |                                                    | * Signed decimal value with     |                            |
|         |                                                    | decimal point (The decimal      |                            |
|         |                                                    | value range is 0.1 to 9999.9    |                            |
|         |                                                    | (up to the first decimal        |                            |
|         |                                                    | place).)                        |                            |
| Return  | Successful comp                                    | oletion: OK000;                 | EncResol/Target module=    |
| value   | Error completion: *Refer to "4. Error Code         |                                 | <resolution>;</resolution> |
|         | Specifications."                                   |                                 |                            |

#### Table 2-4-20 Encoder resolution command specification

#### 2.4.5.7. Encoder multiplication

Table 2-4-21 shows the specification of the encoder multiplication command used to set the A/B quadrature multiplication of the encoder to be used for latch. This command is enabled once "Encoder" or "HighSpeedEnc" has been set by the latch mode command.

#### Table 2-4-21 Encoder multiplication command specification

|         | Setting                                                          | Acquisition                |
|---------|------------------------------------------------------------------|----------------------------|
| Command | EncMulti/Target module= <multiplier>;</multiplier>               | EncMulti/Target module?;   |
| format  | Input the multiplier (1 or 2 or 4) in <multiplier>.</multiplier> |                            |
| Return  | Successful completion: OK000;                                    | EncMulti/Target module=    |
| value   | Error completion: *Refer to "4. Error Code                       | <multiplier>;</multiplier> |
|         | Specifications."                                                 |                            |

#### 2.4.5.8. Encoder reference point

Table 2-4-22 shows the specification of the encoder reference point setting command used to set whether or not to use the reference point of the encoder to be used for latch.

This command is enabled once "Encoder" or "HighSpeedEnc" has been set by the latch mode command.

#### Table 2-4-22 Encoder reference point setting command specification

|         | Setting                                    |                                         |  | Acquisition               |
|---------|--------------------------------------------|-----------------------------------------|--|---------------------------|
| Command | EncUseRef/Targe                            | EncUseRef/Target module= <mode>;</mode> |  | EncUseRef/Target module?; |
| format  | <mode></mode>                              | ON, OFF                                 |  |                           |
| Return  | Successful completion: OK000;              |                                         |  | EncUseRef/Target module=  |
| value   | Error completion: *Refer to "4. Error Code |                                         |  | <mode>;</mode>            |
|         | Specifications."                           |                                         |  |                           |

#### 2.4.5.9. Encoder offset

Table 2-4-23 shows the specification of the reference point encoder offset command used to set the reference point offset value of the encoder to be used for latch.

This command is enabled once "Encoder" or "HighSpeedEnc" has been set by the latch mode command.

Table 2-4-23 Encoder offset command specification

|         | Setting                                            | Acquisition                  |
|---------|----------------------------------------------------|------------------------------|
| Command | EncRefOffset/Target module= <value>;</value>       | EncRefOffset/Target module?; |
| format  | Input the encoder offset count in <value>.</value> |                              |
| Return  | Successful completion: OK000;                      | EncRefOffset/Target module=  |
| value   | Error completion: *Refer to "4. Error Code         | <value>;</value>             |
|         | Specifications."                                   |                              |

Use the following calculation formula to obtain the offset count value (deg or mm). C is the count value, R is the resolution, M is the multiplication, and V is the offset amount.

Rotary (deg): 
$$C = \frac{RVM}{360}$$
 Linear (mm):  $C = \frac{1000V}{R}$ 

For a rotary encoder, the count value is 0 deg or more to less than 360 deg.

For a linear encoder, the count value is -9999.9999 mm or more to 9999.9999 mm or less.

- Example 1) For a rotary encoder with a resolution of 3600 (multiplier: 1) and an offset of 1 deg, set 10.
- Example 2) For a rotary encoder with a resolution of 360 (multiplier: 4) and an offset of 1 deg, set 4.
- Example 3) For a linear encoder with a resolution of 0.1 (multiplier: 4) and an offset of 1 mm, set 10000.

## 2.4.5.10. Encoder preset

Table 2-4-24 shows the specification of the encoder preset command used to set preset value of the latch start position the in the latch function.

This command is enabled once "Encoder" or "HighSpeedEnc" has been set by the latch mode command.

\* The encoder preset command is available with Ver.1.07 and later.

|         | Setting                                            | Acquisition               |
|---------|----------------------------------------------------|---------------------------|
| Command | EncPreset/Target module= <value>;</value>          | EncPreset/Target module?; |
| format  | Input the encoder preset value in <value>.</value> |                           |
| Return  | Successful completion: OK000;                      | EncPreset/Target module=  |
| value   | Error completion: *Refer to "4. Error Code         | <value>;</value>          |
|         | Specifications."                                   |                           |

#### Table 2-4-24 Encoder preset command specification

Set the preset value in deg or mm units in <Value>.

The input range is 0 to 359.999 deg when a rotary encoder is set, and -9999.9999 to 9999.9999 mm when a linear encoder is set. In either case, the significant digits are up to the fourth decimal place.

## 2.4.6. Display settings

These functions are used to set the number of frames to be displayed on the LT80-NE and the I/O functions.

#### 2.4.6.1. Number of view frames

Table 2-4-25 shows the specification of the view frames setting command used to set the number of frames to be displayed.

|         | Setting                                                                         |      |                  | Acquisition                  |
|---------|---------------------------------------------------------------------------------|------|------------------|------------------------------|
| Command | DispFrames= <valu< td=""><td>ue&gt;;</td><td></td><td>DispFrames?;</td></valu<> | ue>; |                  | DispFrames?;                 |
| format  | <value></value>                                                                 | 2    | 2-frame display  |                              |
|         |                                                                                 | 4    | 4-frame display  |                              |
|         |                                                                                 | 8    | 8-frame display  |                              |
|         |                                                                                 | 16   | 16-frame display |                              |
| Return  | Successful completion: OK000;                                                   |      |                  | DispFrames= <value>;</value> |
| value   | Error completion: *Refer to "4. Error Code                                      |      |                  |                              |
|         | Specifications."                                                                |      |                  |                              |

| Table 2-4-25 | View frames | setting | command | specification |
|--------------|-------------|---------|---------|---------------|
|--------------|-------------|---------|---------|---------------|

#### 2.4.7. I/O terminal settings

These functions are used to set the I/O functions of the LT80-NE display unit.

#### 2.4.7.1. Display I/O functions

Table 2-4-26 shows the specification of the display I/O function assignment command.

#### Table 2-4-26 Display I/O function assignment command specification

|         | Setting                                     | Acquisition                       |
|---------|---------------------------------------------|-----------------------------------|
| Command | LT80IOFunc/IO/Bit= <mode>;</mode>           | LT80IOFunc/IO/Bit?;               |
| format  | * Designate In or Out for "IO."             |                                   |
|         | * Designate a number from 1 to 4 for "Bit." |                                   |
| Return  | Successful completion: OK000;               | LT80IOFunc/IO/Bit= <mode>;</mode> |
| value   | Error completion: *Refer to "4. Error Code  |                                   |
|         | Specifications."                            |                                   |

\* If the same function is assigned to multiple bits, an error results.

# Table 2-4-27 Description of input function assignments

| Function name  | Mode | Description                               |
|----------------|------|-------------------------------------------|
| Pause          | 0    | Pause all frames                          |
| Reset          | 1    | Reset all frames                          |
| Preset         | 2    | Recall presets of all frames              |
| D-Trig/LMStart | 3    | Measurement data cache (internal trigger) |
|                |      | Start encoder synchronous measurement     |
|                |      | (encoder synchronization)                 |
| RefReload      | 4    | Reload reference points of all frames     |
| Start          | 5    | Start all frames                          |
| SaveMeas       | 6    | Save measurement data                     |
| NO_FUNC        | Х    | No function assignment                    |

# Table 2-4-28 Description of output function assignments

| Function name | Mode | Description                             |  |
|---------------|------|-----------------------------------------|--|
| SysAlm        | 0    | Alarm output                            |  |
| StatMon       | 1    | Operating status monitor                |  |
| CompNG        | 2    | Comparator NG output                    |  |
| RefPass       | 3    | Reference point pass output             |  |
| LMAlarm       | 4    | Latch module alarm output               |  |
| LMProcStatus  | 5    | Latch module measuring status output    |  |
| SaveProc      | 6    | Measurement data save processing status |  |
|               |      | output                                  |  |
| CompOK        | 7    | Comparator OK output                    |  |
|               |      | *Available with Ver. 1.07 or later      |  |
| NO_FUNC       | Х    | No function assignment                  |  |

## 2.4.7.2. I/O module functions

Table 2-4-29 shows the specification of the LZ80-K (I/O module) function assignment command.

|         | Setting                                      | Acquisition                      |
|---------|----------------------------------------------|----------------------------------|
| Command | MG80IOFunc/Target module/IO module/IO/Bit    | MG80IOFunc/Target module/        |
| format  | = <mode>;</mode>                             | IO module/IO/Bit?;               |
|         | * Designate In or Out for "IO."              |                                  |
|         | * Designate a number from 1 to 8 (I/O module |                                  |
|         | terminal number) for "Bit."                  |                                  |
| Return  | Successful completion: OK000;                | MG80IOFunc/Target module/        |
| value   | Error completion: *Refer to "4. Error Code   | IO module/IO/Bit= <mode>;</mode> |
|         | Specifications."                             |                                  |

#### Table 2-4-29 I/O module function assignment command specification

\* If the same function is assigned to multiple bits, an error results.

\* The low-order 5 bits of the I/O module 1 input are fixed to the ADDR[0:3] and DREQ functions, and the low-order 1 bit of the I/O module output is fixed to the DRDY function, so bit designation and mode assignment is not possible for these bits.

#### Table 2-4-30 Description of input function assignments

| Function name | Mode               | Description              |
|---------------|--------------------|--------------------------|
| ADDR0         | Setting prohibited | Target ID (bit0)         |
| ADDR1         | Setting prohibited | Target ID (bit1)         |
| ADDR2         | Setting prohibited | Target ID (bit2)         |
| ADDR3         | Setting prohibited | Target ID (bit3)         |
| DREQ          | Setting prohibited | Data request signal      |
| COMP0         | 5                  | Comparator set (bit0)    |
| COMP1         | 6                  | Comparator set (bit1)    |
| COMP2         | 7                  | Comparator set (bit2)    |
| RESET         | 8                  | Reset command            |
| PRESET        | 9                  | Preset recall command    |
| RESET_ORG     | 10                 | Reload reference point   |
| MODE0         | 11                 | Output value mode (bit0) |
| MODE1         | 12                 | Output value mode (bit1) |
| START         | 13                 | Start signal             |
| PAUSE         | 14                 | Pause signal             |
| NO_FUNC       | X                  | No function assignment   |

| Table 2-4-31 Description of | of output | function | assignments |
|-----------------------------|-----------|----------|-------------|
|-----------------------------|-----------|----------|-------------|

| Function name | Mode               | Description               |
|---------------|--------------------|---------------------------|
| DRDY          | Setting prohibited | Data ready signal         |
| COMP_OUT0     | 1                  | Comparator area 0         |
| COMP_OUT1     | 2                  | Comparator area 1         |
| COMP_OUT2     | 3                  | Comparator area 2         |
| COMP_OUT3     | 4                  | Comparator area 3         |
| COMP_OUT4     | 5                  | Comparator area 4         |
| ALARM         | 6                  | Alarm output              |
| ORG_PASS      | 7                  | Reference point pass flag |
| LM_ERROR      | 8                  | Latch module error        |
| NO_FUNC       | x                  | No function assignment    |

# 2.4.8. System time

This function sets the system time of the LT80-NE.

Table 2-4-32 shows the specification of the system time command.

When the LT80-NE receives this command, the time is set immediately.

\* Do not set a time after 2038/1/19 03:14:07.

| Table 2-4-32 System | time command | specification |
|---------------------|--------------|---------------|
|---------------------|--------------|---------------|

|         |                                                                                   | Setting                 | Acquisition                                           |
|---------|-----------------------------------------------------------------------------------|-------------------------|-------------------------------------------------------|
| Command | SystemTime= <year>/<month>/<day>_</day></month></year>                            |                         | SystemTime?;                                          |
| format  | <hour>:<minute< td=""><td>e&gt;:<second>;</second></td><td></td></minute<></hour> | e>: <second>;</second>  |                                                       |
|         | <year></year>                                                                     | 4-digit year notation   |                                                       |
|         |                                                                                   | (Western calendar)      |                                                       |
|         | <month></month>                                                                   | 1-12                    |                                                       |
|         | <day></day>                                                                       | 1 to 31 (A non-existent |                                                       |
|         |                                                                                   | day will result in an   |                                                       |
|         | error.)                                                                           |                         |                                                       |
|         | <hour> 0 to 23</hour>                                                             |                         |                                                       |
|         |                                                                                   | (24-hour notation)      |                                                       |
|         | <minute></minute>                                                                 | 0-59                    |                                                       |
|         | <second> 0-59</second>                                                            |                         |                                                       |
| Return  | Successful completion: OK000;                                                     |                         | SystemTime= <year>/<month>/<day></day></month></year> |
| value   | Error completion: *Refer to "4. Error Code                                        |                         | _ <hour>:<minute>:<second>;</second></minute></hour>  |
|         | Specifications."                                                                  |                         |                                                       |

## 2.4.9. Save data settings

These functions are used to set the details of the media and the save format used to save data.

#### 2.4.9.1. Connected media list

Table 2-4-33 shows the specification of the connected media list command.

A list of the media (USB memory, SD card) connected to the LT80-NE can be acquired by issuing this command.

#### Table 2-4-33 Connected media list command specification

|         | Acquisition                 |                             |                                     |
|---------|-----------------------------|-----------------------------|-------------------------------------|
| Command | MediaList?;                 |                             |                                     |
| format  |                             |                             |                                     |
| Return  | MediaList= <media>;</media> |                             |                                     |
| value   | <media></media>             | SD-Card                     |                                     |
|         |                             | USB                         |                                     |
|         | * When multiple             | media are connected, the me | edia will be displayed separated by |
|         | spaces.                     |                             |                                     |

## 2.4.9.2. Storage destination media

Table 2-4-34 shows the specification of the save destination media command used to set the save destination media.

#### Table 2-4-34 Save destination media command specification

|         | Setting                                    |         | Acquisition                    |  |
|---------|--------------------------------------------|---------|--------------------------------|--|
| Command | StorageMedia= <media>;</media>             |         | StorageMedia?;                 |  |
| format  | <media></media>                            | SD-Card |                                |  |
|         |                                            | USB     |                                |  |
| Return  | Successful completion: OK000;              |         | StorageMedia= <media>;</media> |  |
| value   | Error completion: *Refer to "4. Error Code |         |                                |  |
|         | Specifications."                           |         |                                |  |

# 2.4.9.3. Date format

Table 2-4-35 shows the specification of the date format command used to set the time stamp format of the measurement data.

|         | Setting                                    |             | Acquisition                          |
|---------|--------------------------------------------|-------------|--------------------------------------|
| Command | DateFormat= <date format="">;</date>       |             | DateFormat?;                         |
| format  | <date format=""></date>                    | yyyy/MM/dd  |                                      |
|         |                                            | yyyy.MM.dd  |                                      |
|         |                                            | MM/dd/yyyy  |                                      |
|         |                                            | MM.dd.yyyy  |                                      |
|         |                                            | dd/MM/yyyy  |                                      |
|         |                                            | dd.MM.yyyy  |                                      |
| Return  | Successful complet                         | ion: OK000; | DateFormat= <date format="">;</date> |
| value   | Error completion: *Refer to "4. Error Code |             |                                      |
|         | Specifications."                           |             |                                      |

#### Table 2-4-35 Date format command specification

# 2.4.9.4. Time format

Table 2-4-36 shows the specification of the time format command used to set the time stamp format of the measurement data.

#### Table 2-4-36 Time format command specification

|         | Setting                                    |            | Acquisition                          |
|---------|--------------------------------------------|------------|--------------------------------------|
| Command | TimeFormat= <time format="">;</time>       |            | TimeFormat?;                         |
| format  | <time format=""></time>                    | H:mm:ss    |                                      |
|         |                                            | h:mm:ss_AP |                                      |
| Return  | Successful completion: OK000;              |            | TimeFormat= <time format="">;</time> |
| value   | Error completion: *Refer to "4. Error Code |            |                                      |
|         | Specifications."                           |            |                                      |

## 2.4.9.5. Measurement decimal point separator

Table 2-4-37 shows the specification of the measurement decimal point separator command used to set the decimal point and separator symbol of the measurement data.

|         | Setting                                                  |           | Acquisition                                       |
|---------|----------------------------------------------------------|-----------|---------------------------------------------------|
| Command | DecimalSeparator = <separator character="">;</separator> |           | DecimalSeparator?;                                |
| format  | <separator character=""></separator>                     | . (dot)   |                                                   |
|         |                                                          | , (comma) |                                                   |
| Return  | Successful completion: OK000;                            |           | DecimalSeparator= <separator< td=""></separator<> |
| value   | Error completion: *Refer to "4. Error Code               |           | character>;                                       |
|         | Specifications."                                         |           |                                                   |

#### Table 2-4-37 Measurement decimal point separator command specification

#### 2.4.9.6. Data save trigger kind

Table 2-4-38 shows the specification of the data save trigger kind command used to set the timing at which to save the measurement data in the media.

#### Table 2-4-38 Data save trigger kind command specification

|         | Setting                                    |           | Acquisition                        |
|---------|--------------------------------------------|-----------|------------------------------------|
| Command | SaveMeasureTrigger= <kind>;</kind>         |           | SaveMeasureTrigger?;               |
| format  | <kind></kind>                              | Manual    |                                    |
|         |                                            | NumOfData |                                    |
| Return  | Successful completion: OK000;              |           | SaveMeasureTrigger= <kind>;</kind> |
| value   | Error completion: *Refer to "4. Error Code |           |                                    |
|         | Specifications."                           |           |                                    |

Manual: Save manually or by I/O, NumOfData: Automatically saves at the set number of save data.

## 2.4.9.7. Number of save data

Table 2-4-39 shows the specification of the number of save data command used to set the number of data when the measurement data save trigger kind is set to number of data (NumOfData).

|         | S                                                           | Acquisition                      |                                                |
|---------|-------------------------------------------------------------|----------------------------------|------------------------------------------------|
| Command | SaveMeasureNum= <number data="" of="">;</number>            |                                  | SaveMeasureNum?;                               |
| format  | <number data="" of=""> 1 to 300000*</number>                |                                  |                                                |
|         | * When the measuring mc                                     | ode is encoder mode, set a value |                                                |
|         | that is an integer multiple of the latch count.             |                                  |                                                |
|         | The data save timing is limited to integer multiples of the |                                  |                                                |
|         | latch count.                                                |                                  |                                                |
| Return  | Successful completion: OK000;                               |                                  | SaveMeasureNum= <number of<="" td=""></number> |
| value   | Error completion: *Refer to "4. Error Code                  |                                  | data>;                                         |
|         | Specifications."                                            |                                  |                                                |

#### Table 2-4-39 Number of save data command specification

## 2.4.9.8. Remove media

Table 2-4-40 shows the specification of the remove media command used to prepare to remove media (USB memory, SD card) connected to the LT80-NE.

\* If this command is executed while data write processing is in progress, some of the data may be missing.

#### Table 2-4-40 Remove media command specification

|         | Command                       |                                |                |
|---------|-------------------------------|--------------------------------|----------------|
| Command | RemoveMedia/Media;            |                                |                |
| format  | Media                         | SD-Card                        |                |
|         |                               | USB                            |                |
| Return  | Successful completion: OK000; |                                |                |
| value   | Error completion              | : *Refer to "4. Error Code Spe | ecifications." |

# 2.5. Detailed description of operation commands

## 2.5.1.1. Apply settings

Table 2-5-1 shows the specification of the apply settings command used to apply the settings to the LT80-NE.

When this command is issued, the settings notified by the setup commands in section 2.4 will be applied to the LT80-NE display unit.

\* The apply settings command stores the contents set by the setup commands in the LT80-NE display unit.

#### Table 2-5-1 Apply settings command specification

|         | Command                       |
|---------|-------------------------------|
| Command | ApplySetting;                 |
| format  |                               |
| Return  | Successful completion: OK000; |
| value   |                               |

## 2.5.1.2. Save parameters

Table 2-5-2 shows the specification of the save parameters command used to save the parameters in the external media.

When this command is issued, the parameter files saved in the system will be copied to the external media.

#### Table 2-5-2 Save parameters command specification

|         |                                                                                          | Command                                                       |  |
|---------|------------------------------------------------------------------------------------------|---------------------------------------------------------------|--|
| Command | SaveParam/Media                                                                          | a;                                                            |  |
| format  | Media                                                                                    | SD-Card                                                       |  |
|         |                                                                                          | USB                                                           |  |
| Return  | Successful compl                                                                         | etion: SaveParam/Media= <save path="">;</save>                |  |
| value   | * <save path=""> indicates the relative path with the selected media as the root.</save> |                                                               |  |
|         | When the para                                                                            | meters could not be saved, this is an empty character string. |  |

#### 2.5.1.3. Parameter folder list

Table 2-5-3 shows the specification of the parameter folders list command used to display a list of the parameter folders in the external media.

When this command is issued, a list of the parameters saved in the external media will be displayed.

\* Folder names shall be character strings beginning with param.

## Table 2-5-3 Parameter folder list command specification

|         | Command                                                                                       |         |  |
|---------|-----------------------------------------------------------------------------------------------|---------|--|
| Command | ListParam/Media                                                                               | ?;      |  |
| format  | Media                                                                                         | SD-Card |  |
|         |                                                                                               | USB     |  |
| Return  | Successful completion: ListParam/Media= <folder name="">[<folder name="">];</folder></folder> |         |  |
| value   | * <folder name=""> is a folder beginning with param that exists in the root of the</folder>   |         |  |
|         | selected media.                                                                               |         |  |
|         | When there are multiple folders, the folders will be listed separated by spaces.              |         |  |
|         | * When the target media does not exist or there are no folders, an empty character            |         |  |
|         | string will be returned following =.                                                          |         |  |

## 2.5.1.4. Import parameters

Table 2-5-4 shows the specification of the import parameters command used to write parameters saved in the external media in the LT80-NE.

When this command is issued, the parameters saved in the external media will be loaded.

 Table 2-5-4 Import parameters command specification

|         | Command                                                                         |                                       |  |  |  |
|---------|---------------------------------------------------------------------------------|---------------------------------------|--|--|--|
| Command | LoadParam/Medi                                                                  | LoadParam/Media/Folder name;          |  |  |  |
| format  | Media                                                                           | Media SD-Card                         |  |  |  |
|         |                                                                                 | USB                                   |  |  |  |
|         | Folder name                                                                     | Character string beginning with param |  |  |  |
| Return  | Successful completion: OK000;                                                   |                                       |  |  |  |
| value   | * When the designated folder does not exist in the media, an error is returned. |                                       |  |  |  |

## 2.5.1.5. Reload setting parameters

Table 2-5-5 shows the specification of the reload setting parameters command used to export the parameters set in the display unit.

When this command is issued, the parameter files saved in the LT80-NE display unit will be exported.

- \* The parameters are exported with the settings applied.
- \* When the file does not exist, the default parameters will be exported.

#### Table 2-5-5 Reload parameters command specification

|                | Command                       |
|----------------|-------------------------------|
| Command format | ReloadParameter;              |
| Return value   | Successful completion: OK000; |

## 2.5.1.6. Save measurement data

Table 2-5-6 shows the specification of the save measurement data command used to save the measurement data in the external media.

When this command is issued, the measurement data cached in the LT80-NE will be saved in the external media.

|         |                             | Command                               |                                   |
|---------|-----------------------------|---------------------------------------|-----------------------------------|
| Command | SaveMeasure/Me              | edia;                                 |                                   |
| format  | Media                       | SD-Card                               |                                   |
|         |                             | USB                                   |                                   |
| Return  | Normal completi             | on: SaveMeasure/ <media>=&lt;</media> | :Save file>;                      |
| value   | * <save file=""> ind</save> | dicates the relative path with t      | he selected media as the root.    |
|         | When the mea                | asurement data could not be           | saved, this is an empty character |
|         | string.                     |                                       |                                   |

| Table 2-5-6 | Save measurement | data command | specification |
|-------------|------------------|--------------|---------------|
|-------------|------------------|--------------|---------------|

#### 2.5.1.7. Cache clear

Table 2-5-7 shows the specification of the cache clear command used to clear the measurement data cached in the LT80-NE.

When this command is issued, the measurement data cached in the LT80-NE will be cleared.

\* Do not issue this command during latch module operation.

#### Table 2-5-7 Cache clear command specification

|         | Command                       |
|---------|-------------------------------|
| Command | ClearCache;                   |
| format  |                               |
| Return  | Successful completion: OK000; |
| value   |                               |

#### 2.5.1.8. Number of measurement data

Table 2-5-8 shows the specification of the number of measurement data command used to export the number of measurement data cached in the LT80-NE.

When this command is issued, the number of measurement data cached in the LT80-NE will be notified.

| Table 2-5-8 Number o | f measurement data | command specification |
|----------------------|--------------------|-----------------------|
|----------------------|--------------------|-----------------------|

|                | Acquisition                                                       |
|----------------|-------------------------------------------------------------------|
| Command format | CacheNum?;                                                        |
| Return value   | Successful completion: CacheNum= <number data="" of="">;</number> |

## 2.5.1.9. Measurement data cache

Table 2-5-9 shows the specification of the measurement data cache command used to export the measurement data cached in the LT80-NE.

The measurement data cached in the LT80-NE can be acquired by issuing this command.

\* One data can be acquired each time this command is issued.

#### Table 2-5-9 Measurement data cache command specification

|         | Acquisition                                                                       |
|---------|-----------------------------------------------------------------------------------|
| Command | GetCacheData/Cache number;                                                        |
| format  | * The cache number is less than the value acquired by the [number of              |
|         | measurement data acquisition command], and is the 0-base count value.             |
| Return  | The data specifications are noted in "3. Measurement Result Data Specifications." |
| value   |                                                                                   |

\* The cache number is the data number at the start of the data.

## 2.5.1.10. Data cache trigger

Table 2-5-10 shows the specification of the data cache trigger command used to cache the current measurement data in the LT80-NE.

When this command is issued, the currently displayed measurement data is cached in the LT80-NE.

\* When an MG80-LM is connected and encoder mode is set, this command is not available.

#### Table 2-5-10 Data cache trigger command specification

|         | Command                       |
|---------|-------------------------------|
| Command | TriggerCache;                 |
| format  |                               |
| Return  | Successful completion: OK000; |
| value   |                               |

## 2.5.1.11. Display comparator set number

Table 2-5-11 shows the specification of the display comparator set number command used to designate the comparator set in the view frames.

The comparator set numbers in the view frames can be switched by issuing this command.

|                | Setting                            | Acquisition                       |
|----------------|------------------------------------|-----------------------------------|
| Command format | DispCompSet/Target module/         | DispCompSet/Target module/Display |
|                | Display ID= <set number="">;</set> | ID?;                              |
|                | <set number=""> 1 to 8</set>       |                                   |
| Return value   | Successful completion: OK000;      | DispCompSet/Target module/Display |
|                | Error completion: *Refer to "4.    | ID= <set number="">;</set>        |
|                | Error Code Specifications."        |                                   |

 Table 2-5-11 Display comparator set number command specification

## 2.5.1.12. Display output data

Table 2-5-12 shows the specification of the display output data command used to set the measurement mode in the view frames.

The measurement mode of the output data in the view frames can be switched by issuing this command.

## Table 2-5-12 Display output data command specification

|                | Setting                           | Acquisition                       |
|----------------|-----------------------------------|-----------------------------------|
| Command format | DispOutData/Target module/        | DispOutData/Target module/Display |
|                | Display ID= <data>;</data>        | ID?;                              |
|                | <data> REAL, MIN, MAX, P-P</data> |                                   |
| Return value   | Successful completion: OK000;     | DispOutData/Target module/Display |
|                | Error completion: *Refer to "4.   | ID= <data>;</data>                |
|                | Error Code Specifications."       |                                   |

## 2.5.1.13. Preset recall

Table 2-5-13 shows the specification of the preset recall command used to apply the preset values to the measurement data in the view frames.

The preset values set beforehand can be set in the current values by issuing this command.

\* Set the preset values beforehand.

| Table 2-5-13 Preset recall | command | specification |
|----------------------------|---------|---------------|
|----------------------------|---------|---------------|

|                | Command                                |
|----------------|----------------------------------------|
| Command format | PresetRecall/Target module/Display ID; |
| Return value   | Successful completion: OK000;          |

## 2.5.1.14. Reference point clear

Table 2-5-14 shows the specification of the reference point clear command used to clear the reference point of the measuring unit.

When this command is issued, the acquired reference point will be cleared.

\* This command is valid only for axes with reference point use set to ON.

#### Table 2-5-14 Reference point clear command specification

|                | Command                             |  |
|----------------|-------------------------------------|--|
| Command format | RefClear/Target module/Target axis; |  |
| Return value   | Successful completion: OK000;       |  |

## 2.5.1.15. Reference point preset recall

Table 2-5-15 shows the specification of the reference point preset recall command used to apply the reference point preset value of the measuring unit.

When this command is issued, the offset from the reference point will be calculated and applied to the measurement results.

\* This command is valid only for axes with reference point use set to ON.

#### Table 2-5-15 Reference point preset recall command specification

|                | Command                              |  |
|----------------|--------------------------------------|--|
| Command format | RefRecall/Target module/Target axis; |  |
| Return value   | Successful completion: OK000;        |  |

#### 2.5.1.16. Measurement reset

Table 2-5-16 shows the specification of the measurement reset command used to reset the measurement data in the view frames to zero.

When this command is issued, the measurement data is reset to zero.

The reference point load status and the alarms are also cleared simultaneously at this time.

\* Alarms are canceled by removing the cause of the alarm, clearing the alarm, and setting to zero.

#### Table 2-5-16 Measurement reset command specification

|                                                       | Command |  |  |
|-------------------------------------------------------|---------|--|--|
| Command format ResetMeasure/Target module/Display ID; |         |  |  |
| Return value Successful completion: OK000;            |         |  |  |

## 2.5.1.17. Measurement restart

Table 2-5-17 shows the specification of the measurement restart command used to cancel peak hold and restart measurement when using the peak hold function (MAX, MIN, P-P) mode.

|         | Command                                  |  |
|---------|------------------------------------------|--|
| Command | RestartMeasure/Target module/Display ID; |  |
| format  |                                          |  |
| Return  | Successful completion: OK000;            |  |
| value   |                                          |  |

When this command is issued, the held peak values are set to the current values.

Table 2-5-17 Measurement restart command specification

|         | Command                                  |  |  |
|---------|------------------------------------------|--|--|
| Command | RestartMeasure/Target module/Display ID; |  |  |
| format  |                                          |  |  |
| Return  | Successful completion: OK000;            |  |  |
| value   |                                          |  |  |

#### 2.5.1.18. Measurement pause

Table 2-5-18 shows the specification of the measurement pause command used to stop data updating when using the peak hold function (MAX, MIN, P-P) mode.

Peak hold can be paused and the peak values fixed or peak value fixing can be canceled by issuing this command.

| Table 2-5-18 Measurement pause command specif | ication |
|-----------------------------------------------|---------|
|-----------------------------------------------|---------|

|         | Setting                                    | Acquisition                 |
|---------|--------------------------------------------|-----------------------------|
| Command | PauseMeasure/Target module/Display         | PauseMeasure/Target module/ |
| format  | ID= <mode>;</mode>                         | Display ID?;                |
|         | <mode> ON, OFF</mode>                      |                             |
| Return  | Successful completion: OK000;              | PauseMeasure/Target module/ |
| value   | Error completion: *Refer to "4. Error Code | Display ID= <mode>;</mode>  |
|         | Specifications."                           |                             |

## 2.5.1.19. Frame measurement value

Table 2-5-19 shows the specification of the frame measurement value command used to output the measurement data inside the view frames.

Designation is in MG80-MA (main module) units or all modules, and the measurement data of all view frames will be output.

\* Frame designation is not possible.

#### Table 2-5-19 Frame measurement value command specification

|         | Acquisition                                                                     |  |  |
|---------|---------------------------------------------------------------------------------|--|--|
| Command | GetFrameMeasure/Target module;                                                  |  |  |
| format  |                                                                                 |  |  |
| Return  | GetFrameMeasure/Target module= <module record=""></module>                      |  |  |
| value   | * When all modules are designated, the data will be listed separated by slashes |  |  |
|         | ("/").                                                                          |  |  |
|         | The module record is described in "3. Measurement Result Data Specifications."  |  |  |

In a system with the modules ID1 and ID2 connected

Example 1: Response to GetFrameMeasure/2;

→GetFrameMeasure/\*=M1\_00\_00\_00\_00\_12R00\_-1.1000\_12R00\_-2.1000\_…\_0\_0\_ 0/M2\_00\_00\_00\_00\_12R00\_1.2000\_23R08\_2.2000\_…\_0\_0;

## 2.5.1.20. Latch measurement start

Table 2-5-20 shows the specification of the latch measurement start command used to start and stop measurement when using an MG80-LM (latch module).

Measurement start and stop control for encoder synchronization mode can be performed by issuing this command.

\* When the latch status does not change as a result of this command, an error results.

\* When an MG80-LM is not connected or Internal latch mode is set, this command is not available.

#### Table 2-5-20 Latch measurement start command specification

|         | Command                       |             |  |  |
|---------|-------------------------------|-------------|--|--|
| Command | LatchStart= <value>;</value>  |             |  |  |
| format  | <value></value>               | Start, Stop |  |  |
| Return  | Successful completion: OK000; |             |  |  |
| value   |                               |             |  |  |

<sup>→</sup>GetFrameMeasure/2=M2\_00\_00\_00\_00\_12R00\_1.0000\_12R00\_2.0000\_…\_0\_0; Example 2: Response to GetFrameMeasure/\*;

## 2.5.1.21. Latch measurement status

Table 2-5-21 shows the specification of the latch measurement status acquisition command used to monitor the latch operation status when using an MG80-LM (latch module). The measurement status in encoder synchronization mode can be acquired by issuing this command. \* When an MG80-LM is not connected or in Internal latch mode, an error results.

| Table 2-5-21 Latch measurement status command s | specification |
|-------------------------------------------------|---------------|
|-------------------------------------------------|---------------|

|         | Acquisition                                            |            |                                              |
|---------|--------------------------------------------------------|------------|----------------------------------------------|
| Command | LatchStatus?;                                          |            |                                              |
| format  |                                                        |            |                                              |
| Return  | Successful completion: LatchStatus= <status>;</status> |            |                                              |
| value   | <status> Stop Stopped</status>                         |            |                                              |
|         |                                                        | Processing | Measurement in progress                      |
|         |                                                        | Alarm      | Alarm occurring with measurement in progress |

#### 2.5.1.22. System restart

Table 2-5-22 shows the specification of the system restart command used to restart the system. When this command is issued, the MG80-MA is reset and then the LT80-NE restarts.

This command becomes valid when it is received three times in succession.

\* This command operates correctly when the MG80-MA version is Ver. 1.06.00 (MA010600) or later.

#### Table 2-5-22 System restart command specification

|         | Command                                                                      |
|---------|------------------------------------------------------------------------------|
| Command | !SystemRestart!;                                                             |
| format  |                                                                              |
| Return  | Successful completion: PRO01; (1st time), PRO02; (2nd time), no response and |
| value   | system restarts (3rd time)                                                   |

# 2.6. Detailed description of PLC link setup commands

\* PLC link setup commands are available with Ver. 1.07 or later.

# 2.6.1. PLC IP address

## Table 2-6-1 PLC IP address command specification

|         | Setting                                                  |                                |          | Acquisition                   |
|---------|----------------------------------------------------------|--------------------------------|----------|-------------------------------|
| Command | PlcAddress= <ip address="">;</ip>                        |                                |          | PlcAddress?;                  |
| format  | <ip address=""> IPv4 format address</ip>                 |                                |          |                               |
|         | * Addresses belonging to the 192.168.0.xx, 192.168.1.xx, |                                |          |                               |
|         | and 192.168.2.xx networks cannot be set.                 |                                |          |                               |
| Return  | Successful completion: OK000;                            |                                |          | PlcAddress= <ip< td=""></ip<> |
| value   | Error completion: *Refe                                  | er to "4. Error Code Specifica | ations." | address>;                     |

## 2.6.2. PLC port number

## Table 2-6-2 PLC port number command specification

|         | Setting                                                                 |          |           | Acquisition                    |
|---------|-------------------------------------------------------------------------|----------|-----------|--------------------------------|
| Command | PlcPort= <port number="">,<used for="" local="" port="">;</used></port> |          | PlcPort?; |                                |
| format  | <port number=""> Ethernet port number</port>                            |          |           |                                |
|         | <used for="" local="" port=""></used>                                   | OFF, ON* |           |                                |
|         | Port numbers 20000, 21000, 21001, and 22000 cannot be                   |          |           |                                |
|         | set.                                                                    |          |           |                                |
| Return  | Successful completion: OK000;                                           |          |           | PlcPort= <port< td=""></port<> |
| value   | Error completion: *Refer to "4. Error Code Specifications."             |          | number>;  |                                |

\* When "Used for local port" is set to ON in UDP communication, the LT80-NE assigns the set port number to the UDP socket. When set to OFF, the port number will be automatically assigned.

## 2.6.3. PLC link operation

#### Table 2-6-3 PLC link operation command specification

|         | Setting                                       |                            | Acquisition                                  |  |
|---------|-----------------------------------------------|----------------------------|----------------------------------------------|--|
| Command | PlcLinkMode= <operation mode="">;</operation> |                            | PlcLinkMode?;                                |  |
| format  | <operation mode=""></operation>               | OFF: PLC link function OFF |                                              |  |
|         |                                               | ON: PLC link function ON   |                                              |  |
| Return  | Successful completion: OK000;                 |                            | PlcLinkMode= <operation< td=""></operation<> |  |
| value   | Error completion: *Refer to "4. Error Code    |                            | mode>;                                       |  |
|         | Specifications."                              |                            |                                              |  |

# 2.6.4. PLC link protocol

|         |                                                                     | Setting         | Acquisition                                              |
|---------|---------------------------------------------------------------------|-----------------|----------------------------------------------------------|
| Command | PlcLinkProtocol= <communication system="">,</communication>         |                 | PlcLinkProtocol?;                                        |
| format  | <protocol>;</protocol>                                              |                 |                                                          |
|         | <communication< td=""><td>TCP or UDP</td><td></td></communication<> | TCP or UDP      |                                                          |
|         | system>                                                             |                 |                                                          |
|         | <protocol></protocol>                                               | MC1_ASCII       |                                                          |
|         |                                                                     | MC1_Binary      |                                                          |
|         |                                                                     | MC3_QL_ASCII    |                                                          |
|         |                                                                     | MC3_QL_Binary   |                                                          |
|         |                                                                     | MC3_iQ-R_ASCII  |                                                          |
|         |                                                                     | MC3_iQ-R_Binary |                                                          |
|         |                                                                     | FINS            |                                                          |
|         |                                                                     | KV              |                                                          |
| Return  | Successful completion: OK000;                                       |                 | PlcLinkProtocol= <communication< td=""></communication<> |
| value   | Error completion: *Refer to "4. Error Code                          |                 | system>, <protocol>;</protocol>                          |
|         | Specifications."                                                    |                 |                                                          |

# Table 2-6-4 PLC link protocol command specification

# 2.6.5. [FINS]DNA/SNA

|         | Setting                                    |  | Acquisition                     |
|---------|--------------------------------------------|--|---------------------------------|
| Command | FinsDnaSna= <dna sna="">;</dna>            |  | FinsDnaSna?;                    |
| format  | < DNA/SNA > Integer value from 0 to 127    |  |                                 |
| Return  | Successful completion: OK000;              |  | FinsDnaSna= <dna sna="">;</dna> |
| value   | Error completion: *Refer to "4. Error Code |  |                                 |
|         | Specifications."                           |  |                                 |

# 2.6.6. [FINS]DA1

# Table 2-6-6 [FINS]DA1 command specification

|         | Setting                                    |  | Acquisition           |
|---------|--------------------------------------------|--|-----------------------|
| Command | FinsDa1= <da1>;</da1>                      |  | FinsDa1?;             |
| format  | < DA1> Integer value from 1 to 254         |  |                       |
| Return  | Successful completion: OK000;              |  | FinsDa1= <da1>;</da1> |
| value   | Error completion: *Refer to "4. Error Code |  |                       |
|         | Specifications."                           |  |                       |

# 2.6.7. [FINS]SA1

|         | Setting                                    |                             | Acquisition           |
|---------|--------------------------------------------|-----------------------------|-----------------------|
| Command | FinsSa1= <sa1>;</sa1>                      |                             | FinsSa1?;             |
| format  | < SA1>                                     | Integer value from 1 to 254 |                       |
| Return  | Successful completion: OK000;              |                             | FinsSa1= <sa1>;</sa1> |
| value   | Error completion: *Refer to "4. Error Code |                             |                       |
|         | Specifications."                           |                             |                       |

#### Table 2-6-7 [FINS]SA1 command specification

## 2.6.8. Operation flag area

## Table 2-6-8 Operation flag area command specification

|         | Setting                                          |                            | Acquisition                  |
|---------|--------------------------------------------------|----------------------------|------------------------------|
| Command | ProcFlagArea/Target module= <address>;</address> |                            | ProcFlagArea/Target module?; |
| format  | <address></address>                              | Integer value of 0 or more |                              |
| Return  | Successful completion: OK000;                    |                            | ProcFlagArea/Target module=  |
| value   | Error completion: *Refer to "4. Error Code       |                            | <address>;</address>         |
|         | Specifications."                                 |                            |                              |

#### 2.6.9. Command area

#### Table 2-6-9 Command area command specification

|         | Setting                                         |                            | Acquisition                 |
|---------|-------------------------------------------------|----------------------------|-----------------------------|
| Command | CommandArea/Target module= <address>;</address> |                            | CommandArea/Target module?; |
| format  | <address></address>                             | Integer value of 0 or more |                             |
| Return  | Successful completion: OK000;                   |                            | CommandArea/Target module   |
| value   | Error completion: *Refer to "4. Error Code      |                            | = <address>;</address>      |
|         | Specifications."                                |                            |                             |

# 2.6.10. Measurement data area

#### Table 2-6-10 Measurement data area command specification

|         | Setting                                          |                            | Acquisition                  |
|---------|--------------------------------------------------|----------------------------|------------------------------|
| Command | MeasDataArea/Target module= <address>;</address> |                            | MeasDataArea/Target module?; |
| format  | <address></address>                              | Integer value of 0 or more |                              |
| Return  | Successful completion: OK000;                    |                            | MeasDataArea/Target module=  |
| value   | Error completion: *Refer to "4. Error Code       |                            | <address>;</address>         |
|         | Specifications."                                 |                            |                              |

# 2.6.11. Display parameter area

|         | Setting                                    |                         | Acquisition                      |
|---------|--------------------------------------------|-------------------------|----------------------------------|
| Command | ParameterArea/Target module/Display ID     |                         | ParameterArea/Target module/     |
| format  | = <address>;</address>                     |                         | Display ID?;                     |
|         | <address></address>                        | Integer value 0 or more |                                  |
| Return  | Successful completion: OK000;              |                         | ParameterArea/Target module/     |
| value   | Error completion: *Refer to "4. Error Code |                         | Display ID= <address>;</address> |
|         | Specifications."                           |                         |                                  |

# Table 2-6-11 Display parameter area command specification

# 3. Measurement Result Data Specifications

The data structure of the measurement results obtained by the system port [measurement data cache command] is as follows.

All data are ASCII character strings.

#### Data structure

GetCacheData/xxx=<Module 1 record>/<Module 2 record>/

<Module 3 record>/<Module 4 record>;

#### Module record

```
<Module ID>_<IN1>_<IN2>_<OUT1>_<OUT2>_<Display A status>_<Display A measurement value>_<Display B status>_<Display B measurement value>...<Display P status>_<Latch status>_<Latch count>_<Latch position>
```

IN1 and IN2: IO module 1 and 2 input port status, 2-character hexadecimal character string OUT1 and OUT2: IO module 1 and 2 output port status, 2-character hexadecimal character string

Table 3-1 shows the detailed byte sequence of the display x status information.

#### Table 3-1 Detailed description of display x status comparator information

| byte1   | Comparator set number 1 to 8 (ASCII characters)                     |
|---------|---------------------------------------------------------------------|
| byte2   | Comparator result 0 to 4 (ASCII characters)                         |
| byte3   | Display mode (R: Current value, I: Minimum value, A: Maximum value, |
|         | P: P-P value)                                                       |
| byte4-5 | Counter status (2-character hexadecimal ASCII characters)           |

Table 3-2 shows the details of the 8-bit counter status that corresponds to byte4-5 in Table 3-1.

#### Table 3-2 Detailed description of counter status

| bit7 | 1: CRC error occurred, 0: No CRC error                       |
|------|--------------------------------------------------------------|
| bit6 | 1: Pause ON, 0: Pause OFF                                    |
| bit5 | Reserved                                                     |
| bit4 | Reserved                                                     |
| bit3 | 1: Reference point passed, 0: Reference point not passed     |
| bit2 | Reserved                                                     |
| bit1 | 1: Counter unit error detected, 0: No counter unit error     |
| bit0 | 1: Measuring unit error detected, 0: No measuring unit error |

Table 3-3 shows the details of the 8-bit latch status (LT status).

| bit7 | 1: CRC error occurred, 0: No CRC error                                 |
|------|------------------------------------------------------------------------|
| bit6 | Reserved                                                               |
| bit5 | Reserved                                                               |
| bit4 | Reserved                                                               |
| bit3 | 1: Reference point position held, 0: Reference point position not held |
| bit2 | Reserved                                                               |
| bit1 | 1: Latch module error detected, 0: No latch module error               |
| bit0 | 1: Encoder error detected, 0: No encoder error                         |

The latch count value indicates what number data when measuring in encoder latch mode.

The display x measurement value is the mm-unit physical quantity (real number) converted to an ASCII character string.

In addition, the latch position is the deg-unit (rotary) or mm-unit (linear) physical quantity (real number) converted to an ASCII character string.

# 4. Error Code Specifications

The error codes used as responses to system port commands are as follows.

| OK000;   | Successful completion                                       |
|----------|-------------------------------------------------------------|
| CAUTION; | The input value was rounded.                                |
|          | The input value was clipped at the upper/lower limit value. |
|          | Part of the input value was ignored.                        |
| ERROR;   | Abnormal command syntax                                     |
|          | An undefined command was input.                             |
|          | A non-existent module ID was selected.                      |
|          | A non-existent measuring unit ID was selected.              |
|          | A non-existent frame ID was selected.                       |
|          | An illegal value was input.                                 |
|          | Abnormal status                                             |
|          | There is no MG80-MA in the started system.                  |

このマニュアルに記載されている事柄の著作権は当社にあ り、説明内容は機器購入者の使用を目的としています。 したがって、当社の許可なしに無断で複写したり、説明内 容(操作、保守など)と異なる目的で本マニュアルを使用 することを禁止します。

本手册所记载的内容的版权归属Magnescale Co., Ltd., 仅供购买本手册中所记载设备的购买者使用。

除操作或维护本手册中所记载设备的用途以外,未 经 Magnescale Co., Ltd. 的明确书面许可,严禁复制或使 用本手册的任何内容。

The material contained in this manual consists of information that is the property of Magnescale Co., Ltd. and is intended solely for use by the purchasers of the equipment described in this manual.

Magnescale Co., Ltd. expressly prohibits the duplication of any portion of this manual or the use thereof for any purpose other than the operation or maintenance of the equipment described in this manual without the express written permission of Magnescale Co., Ltd.

Le matériel contenu dans ce manuel consiste en informations qui sont la propriété de Magnescale Co., Ltd. et sont destinées exclusivement à l'usage des acquéreurs de l'équipement décrit dans ce manuel.

Magnescale Co., Ltd. interdit formellement la copie de quelque partie que ce soit de ce manuel ou son emploi pour tout autre but que des opérations ou entretiens de l'équipement à moins d'une permission écrite de Magnescale Co., Ltd.

Die in dieser Anleitung enthaltenen Informationen sind Eigentum von Magnescale Co., Ltd. und sind ausschließlich für den Gebrauch durch den Käufer der in dieser Anleitung beschriebenen Ausrüstung bestimmt. Magnescale Co., Ltd. untersagt ausdrücklich die Vervielfältigung jeglicher Teile dieser Anleitung oder den Gebrauch derselben für irgendeinen anderen Zweck als die Bedienung oder Wartung der in dieser Anleitung beschriebenen Ausrüstung ohne ausdrückliche schriftliche Erlaubnis von Magnescale Co., Ltd.

#### 日本からの輸出時における注意

本製品(および技術)は輸出令別表第1の16の項(外為令別表16の項)に該当します。キャッチオー ル規制による経済産業省の許可要否につきましては、輸出者様にてご確認ください。

#### For foreign customers

**Note:** This product (or technology) may be restricted by the government in your country. Please make sure that end-use, end user and country of destination of this product do not violate your local government regulation.

# Magnescale Co., Ltd.

45 Suzukawa, Isehara-shi, Kanagawa 259-1146, Japan